解决方案实践

# 华为云芯片 EDA 云服务解决方案实践

文档版本1.0发布日期2023-12-07

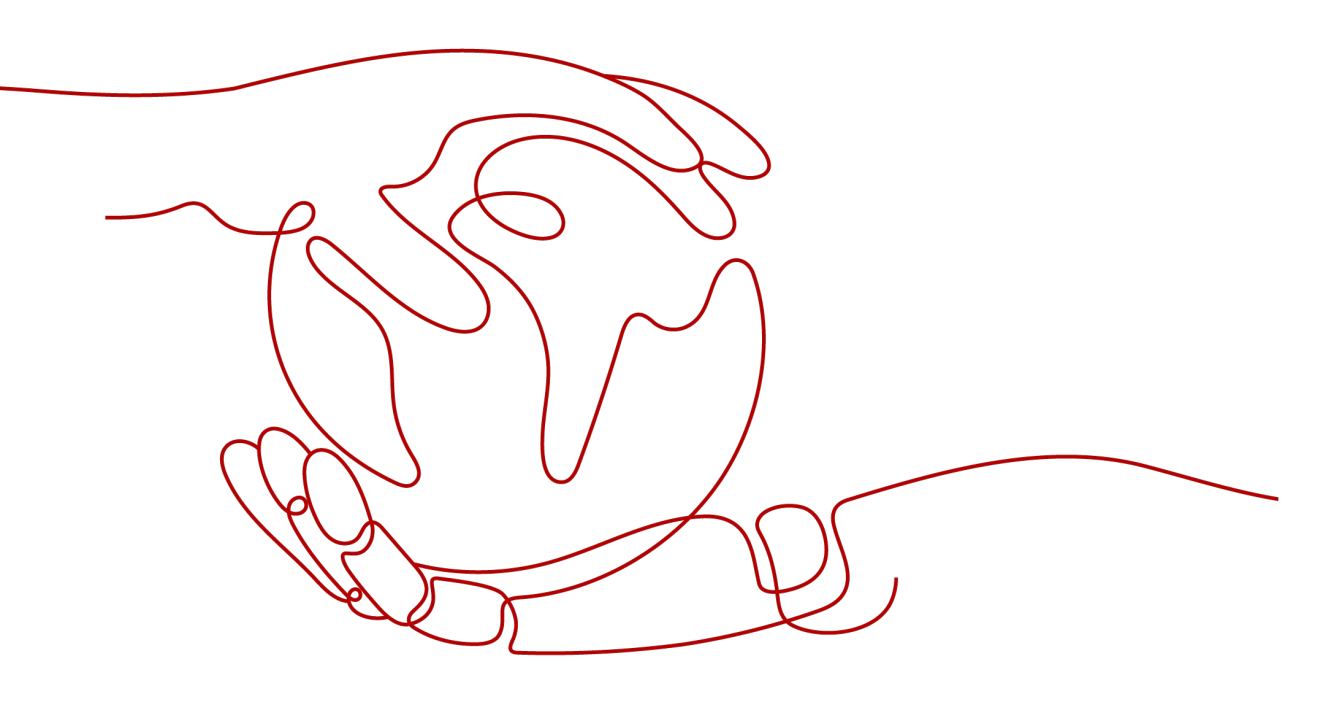

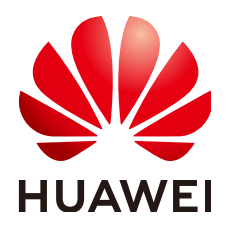

### 版权所有 © 华为技术有限公司 2024。 保留一切权利。

非经本公司书面许可,任何单位和个人不得擅自摘抄、复制本文档内容的部分或全部,并不得以任何形式传播。

### 商标声明

### 注意

您购买的产品、服务或特性等应受华为公司商业合同和条款的约束,本文档中描述的全部或部分产品、服务或 特性可能不在您的购买或使用范围之内。除非合同另有约定,华为公司对本文档内容不做任何明示或暗示的声 明或保证。

由于产品版本升级或其他原因,本文档内容会不定期进行更新。除非另有约定,本文档仅作为使用指导,本文 档中的所有陈述、信息和建议不构成任何明示或暗示的担保。

# 安全声明

# 漏洞处理流程

华为公司对产品漏洞管理的规定以"漏洞处理流程"为准,该流程的详细内容请参见如下网址: https://www.huawei.com/cn/psirt/vul-response-process 如企业客户须获取漏洞信息,请参见如下网址: https://securitybulletin.huawei.com/enterprise/cn/security-advisory

| 1 万案概还    | 1 |
|-----------|---|
| 2 资源和成本规划 | 4 |

| 2 资源和成本规划         | 4  |
|-------------------|----|
| 3 实施步骤            | 7  |
| 3.1 搭建北鲲云平台运行环境   | 7  |
| 3.1.1 配置云上网络环境    | 7  |
| 3.1.2 购买云资源       | 12 |
| 3.1.3 部署北鲲云平台服务   | 15 |
| 3.2 配置 LDAP 服务    | 17 |
| 3.2.1 部署 ldap 服务端 | 17 |
| 3.2.2 配置 ldap 主从  |    |
| 3.2.3 配置 ldap 客户端 | 18 |
| 4 修订记录            | 19 |

目录

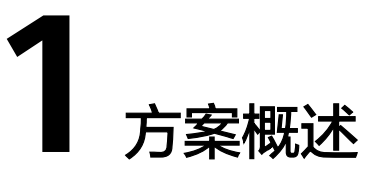

# 应用场景

- 芯片设计企业弹性上云:整合本地资源和华为云资源,构建混合云集群,弹性按需上云,解决业务高峰期算力存力不足的问题;
- 芯片设计企业轻资产运营:企业IT全面上云,云上构建设计仿真一体化环境,通 过多维度多层次的安全服务,在弹性使用云上算力资源的同时,保证芯片设计各 阶段的数据安全;
- 多地域协同办公的芯片设计企业:结合专线、VPN等技术搭建国内外多团队协同 多地域高可用的EDA设计仿真云平台。

# 业务痛点及挑战

- 芯片研发全流程对于IT资源的诉求是波动,资源高峰期,本地静态资源无法满足 动态需求,资源低谷期,本地资源只能闲置,整体IT资源利用率低,影响项目进 度;
- 芯片研发随着工艺节点发展,对于IT资源的诉求是翻倍,企业IT部门无法快速做到 无限制扩机房、扩容操作。
- 公有云资源丰富多样,一旦云上资源调度策略不合适,会导致云山仿真任务挂住,无法发挥云上弹性按需的效果,还影响仿真工作稳定性;
- 以传统方式将芯片研发环境迁移云上的解决方案严重改变了芯片设计工程师线下 操作方式,增加了学习成本,降低了工作效率;
- 多地域的研发中心协同能力不足,计算资源调度差;
- 作业、资源监控不直观,作业状态通知不全面、不及时,导致作业运行失败频 发,资源有效利用率不高。

# 方案架构

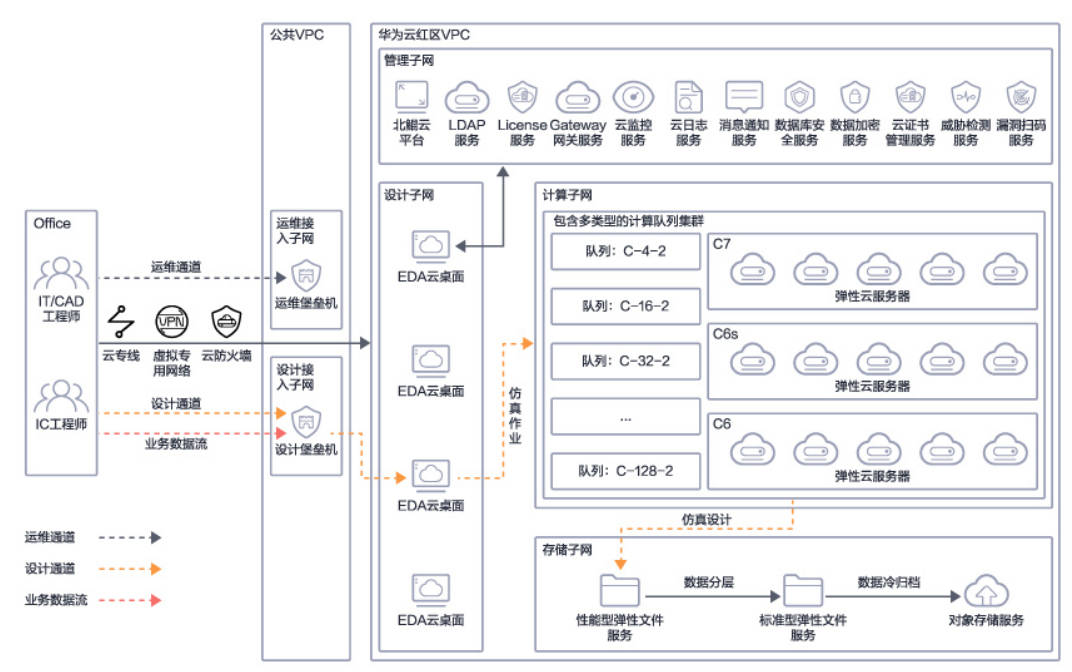

图 1-1 华为云芯片设计仿真一体化解决方案架构

- 运维人员和设计人员双通道接入,保护数据网络的互相隔离访问,子网隔离,防 护项目数据安全;
- 2. 静态云上工作站,完善的IC设计仿真环境,仿真作业弹性调度云上集群;

# 方案优势

- 安全高效的云上EDA设计桌面:设立多个安全分区,使用 ACL和安全组访问控制 技术保障核心数据的安全;
- 不改变原有操作习惯:云上和线下保持一致的EDA软件环境,混合云模式支持本 地设计云上仿真,结合调度系统命令的转译适配,为芯片设计工程师提供无感化 上云的操作体验;
- 无需运维资源最新:管理无压力:无需运维管理线下计算机,线上的硬件资源持续更新,您可以一直使用到最新的配置;
- 联合运营 服务稳定:服务全方位:华为云与北鲲云联合运营,市场合作深度绑定,北鲲云为客户解决云上资源调度、软件工艺库安装、案例脚本调试全方位服务,为客户减负,服务稳定有保障;
- 按需使用 弹性计费:成本更可控:云上计算机资源闲置关闭不计费,按照工作有效时间弹性计费,成本更加可控。

# 约束与限制

#### 管理平台部署限制

硬件限制:北鲲云管理平台运行环境推荐配置CPU4核、内存16G、系统盘200GB,最少需要三个节点做高可用部署。

• 软件系统限制:北鲲云管理平台运行在CentOS7下,其他Linux发行版本可能出现 兼容问题。

# **2** 资源和成本规划

# 基于北鲲云平台+华为云搭建芯片设计仿真一体化环境

| 表 2-1 | 资源和成本规划 |
|-------|---------|
|-------|---------|

| 云资源        | 规格                                                 | 数量 | 每月费用<br>(元) |
|------------|----------------------------------------------------|----|-------------|
| VPC        | 公共VPC<br>红区VPC                                     | 2  | 00.00       |
| 子网         | 设计堡垒机子网<br>运维堡垒机子网<br>设计子网<br>计算子网<br>存储子网<br>公共子网 | 6  | 00.00       |
| 安全组        | 设计安全组<br>计算安全组<br>存储安全组<br>公共安全组                   | 4  | 00.00       |
| 对等连接       | 打通公共VPC和红区VPC                                      | 1  | 00.00       |
| 云服务器(包月)   | 北鲲云平台运行服务器<br>4核16G(高IO 200G存储)                    | 3  | 1,709       |
| 云服务器(按需)   | 包括设计桌面,如果干台计算节点<br>配置不固定                           | 弹性 | 弹性          |
| LICENSE服务器 | LDAP服务 主从<br>EDA软件LICENSE服务 主从<br>2核4G(高IO 200G存储) | 2  | 439         |

| 云资源              | 规格                                               | 数量 | 每月费用<br>(元) |
|------------------|--------------------------------------------------|----|-------------|
| 主机安全服务(包<br>月)   | 企业版 10台 以实际数量为准                                  | 弹性 | 900         |
| 云审计服务            | 基础功能免费 可查看7天内数据                                  | 1  | 00.00       |
| 云日志服务            | 500M以内免费                                         | 1  | 00.00       |
| 云堡垒机(包月)         | 华为云堡垒机标准版100资产                                   | 1  | 3,780       |
| 弹性文件服(包月)        | SFS turbo 标准型增强版10TB,增加的<br>容量按需购买               | 1  | 4,096       |
| 文件系统备份           | SFS Turbo备份存储库 20TB                              | 1  | 7168        |
| VPN网关            | IPsec 10M                                        | 1  | 775         |
| 北鲲云平台<br>LICENSE | 以商务合同为准,以调用核数进行收费                                | 1  | 弹性          |
| 正式阶段:            | 该价格仅为参考,实际需要以控制台显<br>示为准, 且仅包含固定费用,不包含弹<br>性资源费用 | 合计 | 81931.4     |

# **表 2-2** 网络规划

| 云资源 | 名称      | 网段            | 说明              |
|-----|---------|---------------|-----------------|
| VPC | 公共VPC   | 172.16.0.0/20 | 和本地建立VPN连接      |
|     | 芯片研发VPC | 172.17.0.0/20 | EDA黑盒环境         |
| 子网  | 设计堡垒机子网 | 172.16.0.0/24 | /               |
|     | 运维堡垒机子网 | 172.16.1.0/24 | /               |
|     | 设计子网    | 172.17.0.0/24 | VDI设计桌面         |
|     | 计算子网    | 172.17.0.1/24 | 弹性计算资源          |
|     | 存储子网    | 172.17.0.2/24 | SFS存储           |
|     | 公共子网    | 172.17.0.3/24 | 北鲲云平台服务器        |
| 安全组 | 设计安全组   | /             | 通过堡垒机子网进行跳<br>转 |
|     | 计算安全组   | /             | 仅运维堡垒机子网可跳<br>转 |
|     | 存储安全组   | /             | 仅运维堡垒机子网可跳<br>转 |
|     | 公共安全组   | /             | 仅运维堡垒机子网可跳<br>转 |

| 云资源   | 名称          | 网段 | 说明                                         |
|-------|-------------|----|--------------------------------------------|
| 对等连接  | 公共VPC-红区VPC | /  | /                                          |
| 路由表   | rtb-公共      | /  | 设计堡垒机子网路由至<br>设计子网<br>运维堡垒机子网路由至<br>红区所有子网 |
|       | rtb-红区      | /  | 设计子网路由至设计堡<br>垒机子网                         |
| 网络ACL | 设计子网ACL     | /  | 仅可访问红区内部子网<br>和<br>设计堡垒机子网                 |
|       | 设计堡垒机子网ACL  | /  | 可访问红区设计子网                                  |

# **表 2-3** 数据规划

| 数据类型              | 目录                         | 读取频率      | 备份频率     |  |  |  |  |
|-------------------|----------------------------|-----------|----------|--|--|--|--|
| 用户数据              | /home                      | 较高速IOPS读取 | 备份频率高    |  |  |  |  |
| 项目数据              | /data/project              | 较高速IOPS读取 | 备份频率高    |  |  |  |  |
| 设计工具              | /opt/modulefiles           | 普通高速读取    | 备份频率低    |  |  |  |  |
| IP和工艺库数<br>据      | /public/foundry            | 普通高速读取    | 备份频率低    |  |  |  |  |
| 仿真数据              | /data/project/<br>user/sim | 较高速IOPS读写 | 较少备份或不备份 |  |  |  |  |
| 推荐与本地目录保持一致减少调试成本 |                            |           |          |  |  |  |  |

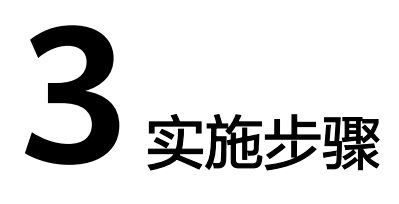

# 3.1 搭建北鲲云平台运行环境

3.2 配置LDAP服务

# 3.1 搭建北鲲云平台运行环境

# 3.1.1 配置云上网络环境

# 🗀 说明

以下操作均在虚拟私有云VPC控制台完成

1. 创建VPC

分别创建架构中的公共VPC和红区VPC,创建VPC时注意网段划分。

图 3-1 创建 VPC1

|                  |                   |      |            | 1 20287            | DBARNAP, NERS   | ian, menti serat-m | wo-woar Actuaroa | P. AU176 |       |                 |                     | × |
|------------------|-------------------|------|------------|--------------------|-----------------|--------------------|------------------|----------|-------|-----------------|---------------------|---|
| <b>M</b><br>Hann | 华为云 🗆 💮 🖻         | MD 9 |            |                    |                 |                    |                  |          | Q x   |                 |                     | ۳ |
| =                | 网络控制台             |      | 虚拟私有云(     | ) •• ####^   •• m# | 31 <del>0</del> |                    |                  |          |       | ○ 1711 D @@@ame | STRUCTURE OF STRUCT |   |
| 6                | 805               | - 1  | 1817412-18 | 性的关键字统术            |                 |                    |                  |          |       |                 | Q C C               |   |
| ۵                | 道印从有12<br>1889/PC | 1    | 2543       | PHRG               |                 | us                 | 子将个数             | 器由表      | 服務器个数 | 操作              |                     |   |
| .00.             | 子用                | · 1  |            |                    |                 |                    |                  |          | 1.11  |                 |                     |   |
| o                | 20.00             | - 1  | -          |                    |                 |                    |                  |          | 1.1   | -               |                     |   |
| 0                | 对等压缩              | - 1  |            |                    |                 |                    |                  |          |       |                 |                     |   |
| 6                | 卵性同中              | - 1  | •          |                    |                 |                    |                  |          | 1.11  | -               |                     |   |
| Ô                | 10/78280          |      |            |                    |                 |                    |                  |          |       |                 |                     |   |
| 4                | VPC流日志            | - 1  |            |                    |                 |                    |                  |          |       |                 |                     | 0 |
| ۲                | 理性公司户和管理          |      |            |                    |                 |                    |                  |          |       |                 |                     | 0 |
| 8                | NATED:            |      |            |                    |                 |                    |                  |          |       |                 |                     | 0 |
| $\odot$          | 弹性负载均衡            |      |            |                    |                 |                    |                  |          |       |                 |                     |   |
|                  | VPG 總續世点          |      |            |                    |                 |                    |                  |          |       |                 |                     |   |
|                  | 222388            |      |            |                    |                 |                    |                  |          |       |                 |                     |   |
|                  | \$\$\$\$\$\$      |      |            |                    |                 |                    |                  |          |       |                 |                     |   |

#### 图 3-2 创建 VPC2

| 🚯 Excelosational, accessive, accessive, accessive analy-analy-analy-analy-analy-analy- |               |                                                                            |                                                                                                    |       |   |  |  |  |  |
|----------------------------------------------------------------------------------------|---------------|----------------------------------------------------------------------------|----------------------------------------------------------------------------------------------------|-------|---|--|--|--|--|
|                                                                                        | 参方元   合 12000 |                                                                            |                                                                                                    | 19 de |   |  |  |  |  |
| 00080000                                                                               |               | <b>基本社立</b><br>2151<br>2157<br>17-0122<br>2002王 ・                          | * ##?**         *           MIDENDERFACTION (MIDENDERSON), KANNENS, MANNENS, MAN |       |   |  |  |  |  |
| 4 0 0 0                                                                                | ·             | RUATION<br>THES<br>200<br>7000-4000<br>7000-4000<br>2000-4000<br>2000-4000 | IND         0           IND         1           IND         1           IND                                                                                                    |       | 0 |  |  |  |  |
|                                                                                        |               | do illi felicit                                                            |                                                                                                    |       |   |  |  |  |  |

### 2. 创建子网

在公共VPC和红区VPC中分别创建以下子网,操作演示见截图。

| 云资源 | 名称      | 网段            | 说明           |
|-----|---------|---------------|--------------|
| 子网  | 设计堡垒机子网 | 172.16.0.0/24 | 跳转           |
|     | 运维堡垒机子网 | 172.16.1.0/24 | 运维           |
|     | 设计子网    | 172.17.0.0/24 | VDI设计桌面      |
|     | 计算子网    | 172.17.0.1/24 | 弹性计算资源       |
|     | 存储子网    | 172.17.0.2/24 | SFS存储        |
|     | 公共子网    | 172.17.0.3/24 | 北鲲云平台服务<br>器 |

#### **表 3-1** 创建子网

# 图 3-3 创建子网 1

|          |               |   |                     |            | Finansenan, Arten | 958. <b>45</b> 81 5993-6 | stan-ange Aus | stanse, suma |       |                             |              |      |       |    |
|----------|---------------|---|---------------------|------------|-------------------|--------------------------|---------------|--------------|-------|-----------------------------|--------------|------|-------|----|
|          | 単方云 二 〇 1110  |   |                     |            |                   |                          | 22            |              |       |                             |              |      |       |    |
| Ξ        | 网络绘彩台         |   | 子間 ① ● ※※ * ● ※※*** |            |                   |                          |               |              |       |                             |              | ⊖ #0 | 687   | FR |
| 0        | 22<br>2010/42 |   | BUNDERSTR           |            |                   |                          |               |              |       |                             |              | a    | i 0 ( | G  |
| 9        | 5825VPC       |   | 830                 | 虚彩私有云      | PHR               | PVORES (1)               | 800           | 988 ①        | RMACL | 算点者                         | 滑作           |      |       |    |
| .00      | 子用            |   | 本地子网                | #8         | 10.110.0.0/24     | - 7183Pv6                | 12.00         | 可用区2         |       | 10-33<br>2038:00            | RNBAR        | 209  |       |    |
| 0        | 20.40%        |   | subnel-2            | 68         | 172.15.95.0119    | - Habirvo                | 可用            | 可用区2         |       | rib-hpc<br>BCU20000         | <b>Exans</b> | 231  |       |    |
| 0        | 7786338       |   | subset-6            | 68         | 172.15.64.019     | - 7180Pv6                | 12.00         | 时用田4         |       | nto-hajo<br>Biol Statute    | 2238A8       | 20   |       |    |
| <u>ه</u> | 98±53+        |   | subnet-6            | 628        | 172.16.32.0/19    | - 7161Pv6                | 12月           | 17.19.12.5   |       | 10-800<br>2013/2020         | EMBOR        | 89   |       |    |
| 0        | 05/70246      |   | 5+82/2+             | 2 <b>R</b> | 10.86.17.9/24     | - HillPv6                | 花用            | 可用区2         |       | (1)公共<br>取以因由表              | ENDOR        | 234  |       |    |
|          | WPCIEBH       |   | 至20至1月11<br>(1)     | 22         | 10.05.15.0.24     | - Halanda                | 可用            | 可用区2         | No.   | 10-公共<br>取以出出版              | <b>Exans</b> | 20   |       |    |
|          | 理由公司の日本開発     |   | C-lordun            | CE         | 172.15.0.0/19     | - HRIPVS                 | 利用            | 可用包3         |       | rtb-hpc<br>Bici Strinte     | <b>ZMBAS</b> | 20   |       |    |
|          | 100902        | ÷ | <b>約39</b> 7网       | head       | 10.05.03.0.24     | - Hatave                 | 可用            | 可用区2         |       | ris-transit<br>Ris-Internet | <b>XMBOS</b> | 239  |       |    |
| ~        | unc assenta   |   |                     |            |                   |                          |               |              |       |                             |              |      |       |    |
|          | 0-0-0-9445    |   |                     |            |                   |                          |               |              |       |                             |              |      |       |    |
|          | 20808         |   |                     |            |                   |                          |               |              |       |                             |              |      |       |    |
|          | 成初步用用地        |   |                     |            |                   |                          |               |              |       |                             |              |      |       |    |
|          | 276           | ø |                     |            |                   |                          |               |              |       |                             |              |      |       |    |
|          | 元1938         | 8 |                     |            |                   |                          |               |              |       |                             |              |      |       |    |
|          | 神性云照异静        | e |                     |            |                   |                          |               |              |       |                             |              |      |       |    |

#### **图 3-4** 创建子网 2

|      |                 |     |                       |       | 🚯 BARTING | inge. waxefdi. 2000 cedi-wain-inge Towainge. 🕫        | ;∓ <b>s</b> t |                         | ×                      |
|------|-----------------|-----|-----------------------|-------|-----------|-------------------------------------------------------|---------------|-------------------------|------------------------|
| *    |                 |     |                       |       |           |                                                       |               |                         | IN BOOKS MOUND   🖂 🖄 🔯 |
| ≡    | 网络控制台           |     | 子問 ⑦ ♥ 855 80   ♥ 255 | 819   |           |                                                       |               |                         | () (FI) (1887)         |
| 0    | 222<br>2103/102 |     | 通过和这是他的大概学说来          |       | 创建子网      |                                                       | ×             |                         | QCD                    |
| ۲    | REEVEC          |     | 20                    | 虚别私购云 | * 虚拟彩海云   | 28 · C                                                | RMACL         | Bala                    | 190                    |
| .001 | 78              |     | *地子科                  | #30   |           | Pv4R(2): 10.110.0.020<br>Pv4R(2): 1                   | -             | 18-338<br>默认指由获         | ENDOR BR               |
| 0    | nes.            |     | subret-2              | SIIS. | NHX.      | 1000 / 10 / 10 / 10 / 10 / 10 / 10 / 10               | -             | 10-100<br>2013/38/87/87 | ESECT DR               |
| 0    | 对导致感            |     | subret-6              | 828   |           |                                                       | -             | rtb-hpc<br>取以助性限        | Radama (Bio            |
| 9    | 弹性同手            |     | subret-5              | ALK . | · 96.57   | LEDBE-OF/4                                            | -             | 10-100<br>2013/02/20    | RMAR IN                |
| 0    | 10/97241        |     | 至全省政府会                | 公共    | * 7RPvRR  | 10 · 110 · 0 · 0 / 24 ·                               | -             | 18-公共<br>家以路会表          | ENDER DR               |
| 4    | VPCRBE          |     | 型杂婚王用卡                | \$A   |           | FROMEMER. FRANKLARK                                   | 293           | (10-公共<br>取以指出来         | Roman into             |
| 0    | 弹性公司的存在         | - 1 | submet-3              | SIR.  | 子用Pvi用度   | Tillerve ①                                            | -             | 10-7pc<br>2013/06/06    | ENDER BR               |
| 0    | NATE:           | Ť   | RMFR                  | tansk | 英联络白苏     | Ru. 💿                                                 | -             | Th-buest<br>BLUE BER    | ENDER BR               |
| .04  | VPC HINER       |     |                       |       |           |                                                       |               |                         |                        |
|      | 212296          |     |                       |       | 电位配器 •    | Ret   DNSERNERSE   NTHERENDE   DHCHGEDHIE   GES   SES |               |                         |                        |
|      | 全议系统器           |     |                       |       |           |                                                       |               |                         | U D                    |
|      | 出现中国网络          | 8   |                       |       |           | 400 KON                                               |               |                         | 0                      |
|      | 2002            | ø   |                       |       |           |                                                       |               |                         |                        |
|      | Ease            | ø   |                       |       |           |                                                       |               |                         |                        |
|      | 弹性宫颈脊髓          | e   |                       |       |           |                                                       |               |                         |                        |

#### 3. 创建对等连接

打通红区VPC和公共VPC的对等连接,使得公共VPC可以跳转至红区VPC。

|            |                |     |                |                | () 200.470.0092/060-1 | nioena. Nexu cena-ans | an-sander Andesander. 🕬 🕬 |       |      |      |                               | ×       |
|------------|----------------|-----|----------------|----------------|-----------------------|-----------------------|---------------------------|-------|------|------|-------------------------------|---------|
|            | \$\$752   ④ ## |     |                |                |                       |                       | RR Q BE                   |       |      |      |                               |         |
| =          | 和62%35         |     | 对等连接 ① ※ ■###☆ | 0.593 <b>0</b> |                       |                       |                           |       |      |      | 0 #0                          | eibreas |
| 0          | 8%             |     |                |                |                       |                       |                           |       | 8462 | * 88 | <ul> <li>目標入意図的文紙字</li> </ul> | Q O     |
| ۲          | - Alabama      |     | 849            | 教育             | #38VPC                | <b>基現VPC用</b> 段       | 对硝酸间口                     | NUMPC |      | 損还   | 1845                          |         |
| .00.       | 70             |     | bans8-02#      | Exist          | Farst                 | 10.05.03.0/20         | 01413714800054e12164c00   | 公共    |      |      | 92 20                         |         |
| Θ          | hem            |     | bans8-8282     | C Easte        | transit               | 10.86.00.0/20         | 01413714800054e1284c00    | 1233  |      |      | 932 884                       |         |
| $\diamond$ | 22803          |     | 735-banat      | 🙂 Eanté        | 735                   | 10.110.0.020          | 01413714800054e1284c00    | turat |      |      | 1712 Bile                     |         |
| ۵          | 神性用令           |     |                |                |                       |                       |                           |       |      |      |                               |         |
| ٢          | 0.0221         |     |                |                |                       |                       |                           |       |      |      |                               |         |
| 4          | VPCIDIE        |     |                |                |                       |                       |                           |       |      |      |                               |         |
| ۲          | 弹性公司中和带宽       |     |                |                |                       |                       |                           |       |      |      |                               |         |
| ස          | NATR[37]       |     |                |                |                       |                       |                           |       |      |      |                               |         |
| ۵          | 弹性负制均衡         |     |                |                |                       |                       |                           |       |      |      |                               |         |
|            | VPC INSEED.R   |     |                |                |                       |                       |                           |       |      |      |                               |         |
|            | 0.022345       |     |                |                |                       |                       |                           |       |      |      |                               | 0       |
|            | 002858         |     |                |                |                       |                       |                           |       |      |      |                               | 8       |
|            | 透灯中用花塔         | P   |                |                |                       |                       |                           |       |      |      |                               | 0       |
|            | 宗寺线            | P   |                |                |                       |                       |                           |       |      |      |                               |         |
|            | 尔亚根            | e . |                |                |                       |                       |                           |       |      |      |                               |         |
|            | 弹性实际系统         | P   |                |                |                       |                       |                           |       |      |      |                               |         |

### **图 3-5** 创建对等连接 1

# **图 3-6** 创建对等连接 2

|         |                        |        |                    |             | matimating, model, and dell-addr-drap final         | <b>unip.</b> Witte |            |                      | ×    |
|---------|------------------------|--------|--------------------|-------------|-----------------------------------------------------|--------------------|------------|----------------------|------|
|         | \$***** 🗎 💮 🖽          |        |                    |             |                                                     |                    |            |                      |      |
| ≡       | 网络拉利台                  |        | 对等连接 ① ※ 5555      | • 2000      |                                                     |                    |            | () (Fin () (Silver)  | EA:R |
| 0       | 838<br>#110.875        |        |                    |             | 创建对导连接                                              | ×                  | Naitz • 25 | •   1562-151022487 Q | C    |
| @<br>.m | Sistorec               |        | 809<br>transit-요.M | 秋念<br>〇 日禄元 | 2 対導油研究性物区地均等个VFC用的時期互用。<br>加減率気管区は2VFC互配、通常用三規規模用。 | ARRANC<br>SH       | -          | 1841<br>1932 1939    |      |
| 0       | 分列                     |        | tansi-IIE          | C#9.        | LER年 MVPC                                           | 211                | -          | 98 89<br>62 89       |      |
| 0       | 29年後期<br>19世紀年         |        |                    |             | * Sit: peering 01e5                                 |                    |            |                      |      |
| 0       | 动用短期<br>VPC就日世         | *      |                    |             | #36VPCFIE: 10.110.8.029                             |                    |            |                      |      |
| 0       | MELLIN PRIME<br>NATRIX | :      |                    |             | 151833MVPC                                          |                    |            |                      |      |
| ۲       | WEDRINE VIC INSTAL     | ÷      |                    |             | • 20872E 01900P1 • ①                                |                    |            |                      |      |
|         | 220391                 |        |                    |             | + SIMVPC TANK +                                     |                    |            |                      | 0    |
|         | 202358<br>204558       | e      |                    |             | 218W/PC788 10.86.80.020                             | -                  |            |                      |      |
|         | 云专组<br>医腹膜             | e<br>e |                    |             | and Role                                            |                    |            |                      |      |
|         | 神性宗服苏雄                 | ď      |                    |             |                                                     |                    |            |                      |      |

4. 配置网络ACL规则

配置红区VPC和公共VPC内部子网之间的网络控制策略,公共VPC的运维接入子网和设计接入子网是唯一开放office访问的网络。

#### 图 3-7 配置网络 ACL 规则 1

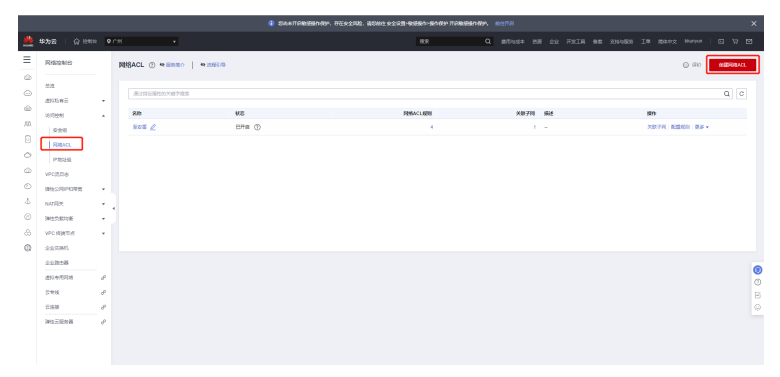

# 图 3-8 配置网络 ACL 规则 2

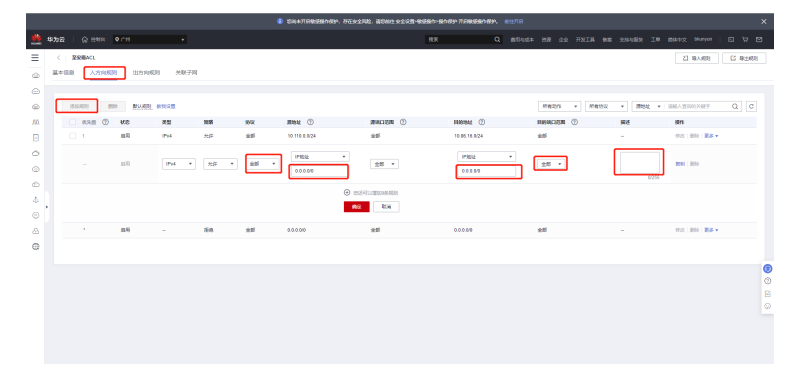

### 图 3-9 配置网络 ACL 规则 3

|                           |               | A4758888509 752238 8084 2228-8897 | 5089 TERSON 11178 |                   |
|---------------------------|---------------|-----------------------------------|-------------------|-------------------|
| 🎍 \$P\$カ云   ② 11883 •7.18 |               |                                   |                   |                   |
| E C BERRACE               |               |                                   |                   | 2 9,461 12 9±61   |
|                           | 1 A46240      |                                   |                   |                   |
| <u>.</u>                  |               |                                   |                   |                   |
|                           |               |                                   |                   | RB · BRAINSAF Q C |
| W                         | 12×4983 1E    | IPHONES (E                        | 虚阳私用云 近           | ian .             |
| 3 29827+                  | 10.05 15.0/24 |                                   | 88                | TORNER            |
| 5                         |               |                                   |                   |                   |
| Ð                         |               |                                   |                   |                   |
|                           |               |                                   |                   |                   |
| × .                       |               |                                   |                   |                   |
|                           |               |                                   |                   |                   |
| 6                         |               |                                   |                   |                   |
| 9                         |               |                                   |                   |                   |
|                           |               |                                   |                   |                   |
|                           |               |                                   |                   |                   |
|                           |               |                                   |                   |                   |
|                           |               |                                   |                   |                   |
|                           |               |                                   |                   |                   |
|                           |               |                                   |                   |                   |
| ascript.void)0);          |               |                                   |                   |                   |

# 图 3-10 配置网络 ACL 规则 4

|                                                                                                    |           | SARTERSEN                           | RP. VERSER, BONDRER | l-lessin-sin dar meses | <b>Bendan, W</b> attill |   |                  |               |
|----------------------------------------------------------------------------------------------------|-----------|-------------------------------------|---------------------|------------------------|-------------------------|---|------------------|---------------|
|                                                                                                    |           |                                     |                     |                        |                         |   |                  |               |
| □ ( 12506ACL<br>□ ( 12506ACL<br>□ ( 12506ACL<br>□ ( 12506ACL<br>□ ( 12506ACL<br>□ ( 12506ACL<br>□ ( 12506ACL ) ( 12506ACL ) ( 1 | 医胆子网      |                                     |                     |                        |                         |   |                  | 2 <b>4</b> 79 |
| C                                                                                                    |           | 关联子网<br>● 元於7月18. 用BAACLBULSHBFF813 | 1.7final Ilifinati. |                        | ×                       |   | at • malaserer Q | C             |
|                                                                                                    | 10.05.16. | Riturel 聖絵編ACL<br>書面9番目を行う方用        |                     | - 78 × 1               | eranover Q              | 2 | BK<br>Rantt      |               |
| 0                                                                                                    |           | 79 a                                | 1P+4988 4E          | Prifită (E             | 498.95.35               |   |                  |               |
| 4                                                                                                    |           | ubret2                              | 172.16.95.0119      | -                      | KIE                     |   |                  |               |
| •                                                                                                    |           | submitő                             | 172.16.64.019       |                        | 23<br>23                |   |                  |               |
| •                                                                                                    |           | Ee42/3+                             | 10.86.17.0/24       |                        | 28                      |   |                  |               |
|                                                                                                    |           | 5 • 8982:7 < 1 2 ><br>8877#         | ac I                | 24                     |                         |   |                  | 0             |
|                                                                                                    |           |                                     |                     |                        |                         |   |                  |               |

#### 5. 配置路由表

路由表由一系列路由规则组成,用于控制虚拟私有云内子网的出流量走向。创建 虚拟私有云时,系统会自动为生成一个默认路由表,同时可以为子网自定义路由 表。

**图 3-11** 配置路由表 1

|      |               |     |                       | <ol> <li>SARTABABINE REPORT</li> </ol> | ASSAL 0-2011-6443 | ለ-ይሳለን ጠበአቀድሳለን. | 前在开启 |          |      |           |           |          |       | × |
|------|---------------|-----|-----------------------|----------------------------------------|-------------------|------------------|------|----------|------|-----------|-----------|----------|-------|---|
| *    | 単方云   ① 11111 |     |                       |                                        |                   | Q 78             |      |          |      | 80% I#    |           |          |       | 0 |
| Ξ    | 网络控制台         |     | 路由表 ① ******   ****** |                                        |                   |                  |      |          |      |           | © #0      | 9 (69.94 | agaes |   |
| 6    | 0.2<br>855.47 |     |                       |                                        |                   |                  |      | 285255A3 | • 80 | • 10      | 0.0000000 | 7 Q      | 00    |   |
| ۲    | 50EVPC        |     | 80                    | 成料私有云                                  | 黄型                |                  |      |          | 关键子目 | 1911      |           |          |       |   |
| .00. | 78            |     | rtb-tip:              | 22                                     | <b>W-28</b> 世界    |                  |      |          | 4    | 80. 20    | 78 2425   |          |       |   |
| 0    | 25:42         |     | 10-510                | 438                                    | 数以加出表             |                  |      |          | 1    | 800 7.80  | 7A 2002   |          |       |   |
| 0    | 对等油槽          |     | rto transit           | torsit                                 | <b>W-25</b> 由後    |                  |      |          | 1    | 89. 90    | 78 8485   |          |       |   |
| ۵    | 弹性用中          |     | 市公共                   | 公共                                     | 脱いしたたち            |                  |      |          | 2    | 899 ( 200 | 7A   #488 |          |       |   |
| ۲    | 00/01212181   | -   |                       |                                        |                   |                  |      |          |      |           |           |          |       |   |
| Φ    | VPCREe        |     |                       |                                        |                   |                  |      |          |      |           |           |          |       |   |
| ۲    | 神性公司的研究       | ۰.  |                       |                                        |                   |                  |      |          |      |           |           |          |       |   |
| 8    | NATROX        |     |                       |                                        |                   |                  |      |          |      |           |           |          |       |   |
| 0    | 建成的现在         |     |                       |                                        |                   |                  |      |          |      |           |           |          |       |   |
|      | VPC HINES:    |     |                       |                                        |                   |                  |      |          |      |           |           |          |       |   |
|      | 0.022996      |     |                       |                                        |                   |                  |      |          |      |           |           |          |       | 0 |
|      | 212008        |     |                       |                                        |                   |                  |      |          |      |           |           |          |       | 8 |
|      | 通知中用用器        | 8   |                       |                                        |                   |                  |      |          |      |           |           |          |       |   |
|      | 2010          | 8   |                       |                                        |                   |                  |      |          |      |           |           |          |       |   |
|      | 元由後           | . ° |                       |                                        |                   |                  |      |          |      |           |           |          |       |   |
|      | 律性无限外器        | 8   |                       |                                        |                   |                  |      |          |      |           |           |          |       |   |

# **图 3-12** 配置路由表 2

|                                                |                   | stop. adding actual single | Construction of the construction of the constr |                                      |                 |
|------------------------------------------------|-------------------|----------------------------|----------------------------------------------------------------------------------------------------|--------------------------------------|-----------------|
|                                                |                   |                            |                                                                                                    |                                      |                 |
| = <   m-tgs                                    |                   |                            |                                                                                                    |                                      | Q #0            |
|                                                |                   |                            |                                                                                                    |                                      |                 |
|                                                | 添加路由              |                            |                                                                                                    | *                                    |                 |
| @ <sup>870</sup> migs L                        | (專品集 rfs-tpo贯以聚由集 |                            |                                                                                                    |                                      |                 |
| 101. ID 47373754-6531-4e31-0018-09159aefcee4 🕼 |                   |                            |                                                                                                    |                                      |                 |
| □<br>#d - ∠                                    | H0984 ① 下         | 0 M-4 ① 28A                | 551.6                                                                                                    |                                      |                 |
| 0                                              | 10.05.0.024 73    | ■ E限 * trans141区(34252950  | 8552-6479-9 v                                                                                                    | ÷                                    |                 |
| · · ·                                          |                   | (8)(8)(5))                 |                                                                                                    |                                      |                 |
|                                                |                   | <b>M2 8</b> 0              |                                                                                                    |                                      |                 |
| C NOR STREET VERSE                             |                   |                            | -                                                                                                    |                                      | MADERBERGER Q C |
| C Elevent (2)                                  | 下-現業型 ①           | ¥—₩ ()                     | 東型 ①                                                                                                    | SR 26                                | 操作              |
| S ≤ Lease                                      | Local             | Local                      | 展開                                                                                                    | 系统数3. 表示VPC方案的回道                     | 1932 BB         |
| I 10.0.0.08                                    | VINEX             | vpngw-5558                 | Kitt.                                                                                                    | d107e172-3271-4626-6270-e76656609102 | 1922 - BER      |
| 10.86.16.0/20                                  | 27883838          | transit-KEE                | 国建立                                                                                                    |                                      | 912 BSk         |
| 10.06.00.0020                                  | 对酸连接              | transil-428                | 目定义                                                                                                    |                                      | 1912 BBB        |
|                                                |                   |                            |                                                                                                    |                                      |                 |
|                                                |                   |                            |                                                                                                    |                                      |                 |
|                                                |                   |                            |                                                                                                    |                                      |                 |
|                                                |                   |                            |                                                                                                    |                                      |                 |
|                                                |                   |                            |                                                                                                    |                                      |                 |

6. 配置安全组规则

通过安全组规则对弹性云服务器进行防护。

**图 3-13** 配置安全组规则 1

|         |                |        |                                              | BARHEMMENT                 | in, nanadu, ipesti nadis                                             | -exect-serve                    | ao Filomatandao. | na÷n |                  |                   |              |                                       |              |        | × |
|---------|----------------|--------|----------------------------------------------|----------------------------|----------------------------------------------------------------------|---------------------------------|------------------|------|------------------|-------------------|--------------|---------------------------------------|--------------|--------|---|
|         |                |        |                                              |                            |                                                                      |                                 |                  |      |                  |                   |              |                                       |              |        |   |
| Ξ       | Riazakio       |        | 安全期 ②                                        |                            |                                                                      |                                 |                  |      |                  |                   |              | @ #0                                  | 9 milite     | eittea |   |
| 0       | 03             |        | 809                                          | 创建安全组                      |                                                                      |                                 |                  | ×    |                  |                   |              |                                       |              | C      |   |
| @<br>.m | 8/254          |        | ALRONHIXEFER                                 | * 2/F                      | 10-5100                                                              |                                 |                  |      |                  |                   | 50           |                                       |              | Q      |   |
| •       | REACL          |        | apétito                                      | <ul> <li>• €010</li> </ul> | 87/0658 +                                                            |                                 |                  |      | 08-092709        | <b>#208.2</b> 17. | REPORT       | NUCH I                                | 1.5 ×        |        |   |
| 0       | PSER<br>VPCRBs |        | apásta                                       | <u>10.4</u>                | 通見2006年5日、第以北通22、118<br>第四第30日595日、道門丁香葵活動<br>ping37月7月14日5日7日5日5日5日 | 10, 10, 443<br>(2017, 524)<br>L |                  |      |                  |                   | ACE/ICII     | REAR I                                | 15 +         |        |   |
|         | MESSERVER      | •      | userane_species_FLESSERSE_388                |                            |                                                                      | 0255                            |                  |      | wa-4803-9373-000 | 546040121         | READ<br>READ | 世現2月    <br>世現2月                      | 59 +<br>58 + |        |   |
| ©       | 30122.8038     | 1      | stemane_poolert_NETWORK_SSTH                 | -                          |                                                                      |                                 |                  |      | x8-48c3-9373-90  | 54#040121         | ACE/ICII     | REAN   I                              | NE +         |        |   |
| 0       | STORES         | Ť      | semane_tpcdet_MX0TER_7205380     Invators-sp |                            | ni R                                                                 | 5 <b>8</b>                      |                  |      | wb-65cb-9373-800 | Seabab-121        | REALING IN   | 1000000000000000000000000000000000000 | 59 +<br>58 + |        |   |
|         | 02208          |        | Dys-Full-com                                 |                            | 4                                                                    |                                 | 0                |      |                  |                   | 122000       | REAR I                                | NE V         |        |   |
|         | spanate        | ø      | Sys-WebServer                                |                            | 10                                                                   |                                 |                  |      |                  |                   | REAL ROOM    | REAR I                                | NE +         |        | 0 |
|         | 云中战<br>苏维荣     | 8<br>8 | <u></u> 858: H → <u></u> 2 →                 |                            |                                                                      |                                 |                  |      |                  |                   |              |                                       |              |        | 0 |
|         | 神性苦肠外毒         | ø      |                                              |                            |                                                                      |                                 |                  |      |                  |                   |              |                                       |              |        |   |

**图 3-14** 配置安全组规则 2

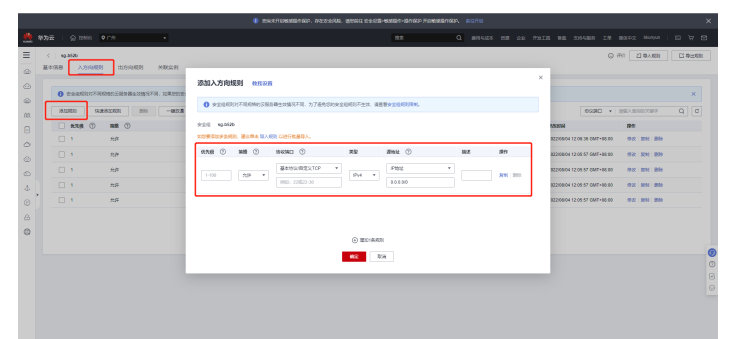

# 3.1.2 购买云资源

购买云服务器
 用于部署北鲲云管理平台和堡垒机,配置见上面章节。

**图 3-15** 购买云服务器 1

|     |               |          |                    | • * | ьялавдялая | . 7692500. WORK | 22285-0680-8040- | TRAFFORMER NUTR |                        |                     | ×                 |
|-----|---------------|----------|--------------------|-----|------------|-----------------|------------------|-----------------|------------------------|---------------------|-------------------|
| *   | \$25 · @ 2000 |          |                    |     |            |                 |                  |                 |                        |                     | 8 F 8             |
| Ξ   | 2.5           |          | #性云服务器 ③           |     |            |                 |                  |                 | ⊙ ङशः ्र —खश्माः : d.∰ | isz i 9 ellen 🗾     | 5941 <u>28</u> 98 |
|     | 神性系统保健        |          | Baseco: SIR-CH (I) |     |            |                 |                  |                 |                        |                     | с                 |
| ۵   | TRIBAN NW     | 8        | HA ZA INGE 25 -    |     |            |                 |                  |                 |                        | 0 0 6               | 8                 |
| 703 | 建全国际各部        |          | RUMBER             |     |            |                 |                  |                 |                        |                     | 000               |
| ۵   | z₩a           |          | 88:0 2             | 202 | 388 V      | WS 7            | 1218-1218        | PRM             | iidskit V              | 63                  | 12/1              |
| 0   | 中間日本の17月後     |          | Coulor Reserve     | 2   | 210120     | 250             | 1000             |                 | 松平(松月(目の快勝)<br>32元后前期  | enverse2h_CN_name=h | 88.4              |
| ۵   | 00.001275     |          |                    |     |            |                 |                  |                 |                        |                     | - 1               |
| ۲   | 神性中間          | •        |                    |     |            |                 |                  |                 |                        |                     |                   |
| Φ   | #24(0)        | e *      |                    |     |            |                 |                  |                 |                        |                     |                   |
| ۲   | 王臣朱操正         |          |                    |     |            |                 |                  |                 |                        |                     |                   |
| ۵   | RUMEN NEW     | ø        |                    |     |            |                 |                  |                 |                        |                     |                   |
| Φ   | BERNE NEW     | 1        |                    |     |            |                 |                  |                 |                        |                     |                   |
|     | 286           | 8        |                    |     |            |                 |                  |                 |                        |                     |                   |
|     | 2008090       | <i>.</i> |                    |     |            |                 |                  |                 |                        |                     | 0                 |
|     | 2002WD        |          |                    |     |            |                 |                  |                 |                        |                     | 8                 |
|     | Sector Day    |          |                    |     |            |                 |                  |                 |                        |                     | 0                 |
|     | 640           |          |                    |     |            |                 |                  |                 |                        |                     |                   |
|     |               |          |                    |     |            |                 |                  |                 |                        |                     |                   |
|     |               |          |                    |     |            |                 |                  |                 |                        |                     | -                 |

# **图 3-16** 购买云服务器 2

| المالية         المالية         المالية <t< th=""><th></th><th>■ R##0- 40.0#<br/>140-78445, HE02182, S<br/>17853 ①</th><th>z (188-7#(1) 188-28-<br/>ort845x ⊘</th><th>88 Q</th><th>2044 NB 41 72</th><th>A 62 20180 If</th><th>BIDLS (general</th><th>  ⊡ <sup> </sup><br/>  ⊙ π</th></t<>                                                                                                    |                                                                                                    | ■ R##0- 40.0#<br>140-78445, HE02182, S<br>17853 ①                                                                                                    | z (188-7#(1) 188-28-<br>ort845x ⊘                       | 88 Q                                                                                                    | 2044 NB 41 72                                                                                                    | A 62 20180 If                                                                                                    | BIDLS (general                                                                                                    | ⊡ <sup> </sup><br>  ⊙ π                                                                                                    |
|----------------------------------------------------------------------------------------------------|----------------------------------------------------------------------------------------------------|----------------------------------------------------------------------------------------------------|---------------------------------------------------------|----------------------------------------------------------------------------------------------------|----------------------------------------------------------------------------------------------------|----------------------------------------------------------------------------------------------------|----------------------------------------------------------------------------------------------------|----------------------------------------------------------------------------------------------------|
| ③ 10.0000           ● 10.0000           ● 10.0000           ● 10.0000           ● 10.0000           ● 10.0000           ● 10.0000           ● 10.0000           ● 10.0000           ● 10.0000           ● 10.0000           ● 10.0000           ● 10.0000           ● 10.0000           ● 10.0000           ● 10.0000           ● 10.0000           ● 10.0000           ● 10.0000           ● 10.0000           ● 10.0000           ● 10.0000           ● 10.0000           ● 10.0000           ● 10.0000           ● 10.0000           ● 10.0000           ● 10.0000           ● 10.0000           ● 10.0000           ● 10.0000           ● 10.0000           ● 10.0000           ● 10.0000           ● 10.0000           ● 10.0000           ● 10.0000           ● 10.0000           ● 10.0000           ● 10.0000           ● 10.0000           ● 10.0000           ● 10.0000           ● 10.0000 <t< th=""><th></th><th>5 88 #5- 440.45<br/>160-766415, 864046, 9<br/>17852 ⊙</th><th>а (188-гж.(1) 198-28-<br/>отален ()</th><th></th><th></th><th></th><th>803</th><th>⊙ 2.4</th></t<>                                                                                                    |                                                                                                    | 5 88 #5- 440.45<br>160-766415, 864046, 9<br>17852 ⊙                                                                                                    | а (188-гж.(1) 198-28-<br>отален ()                      |                                                                                                    |                                                                                                    |                                                                                                    | 803                                                                                                    | ⊙ 2.4                                                                                                    |
| () 10000<br>10000<br>10000 |                                                                                                    | । <b>स्वाह क्राउ</b> – । अतः त्यह<br>उद्यान्तरकर्मातः, सावजनातः, त<br>रामह्य <b>ः</b>                                                                                                    | 四 1989-1711(1) 195-128-<br>07884234 ②                   |                                                                                                    |                                                                                                    |                                                                                                    |                                                                                                    |                                                                                                    |
| 44444<br>44444<br>44744<br>4774<br>47743<br>47743<br>47745<br>47745<br>47745<br>47745<br>47745<br>47745<br>47745<br>47745<br>47745<br>47745<br>47745<br>47745<br>47745<br>47745<br>47745<br>47745<br>47745<br>47745<br>47745<br>47745<br>47745<br>47745<br>47745                                                                                                    | RATHEN                                                                                                    | <ul> <li>11日 長日- 1400-0月</li> <li>11日 日本</li> <li>11日 日本</li> <li>11日 日本</li> <li>11日 日本</li> </ul>                                                                                                    | а (1986-Гж.(1) (1986-1986-<br>1978-Февралов<br>1978-Тек |                                                                                                    |                                                                                                    |                                                                                                    |                                                                                                    |                                                                                                    |
| 4-1日 ● ○ 第<br>約5月前日 中型之間5月回三十回日、前<br>(5月前) 初月回三日<br>(5月前) 初月回三日<br>(5月前) (1月回三日) (1月回三日)                                                                                                    | naiste and and a state a state | THE O                                                                                                    | 2 98/14(1) 99-28-<br>018424 ()                          |                                                                                                    |                                                                                                    |                                                                                                    |                                                                                                    |                                                                                                    |
| 1994) 219120<br>2018 x201178 ()                                                                                                    | रास्ट) इस्टः<br>)                                                                                                    | () (2007                                                                                                    |                                                         |                                                                                                    |                                                                                                    |                                                                                                    |                                                                                                    |                                                                                                    |
| arti starta ()                                                                                                    | )                                                                                                    |                                                                                                    |                                                         |                                                                                                    |                                                                                                    |                                                                                                    |                                                                                                    |                                                                                                    |
|                                                                                                    |                                                                                                    |                                                                                                    |                                                         |                                                                                                    |                                                                                                    |                                                                                                    |                                                                                                    |                                                                                                    |
| ni • Ad                                                                                                    | 15 4cP0s                                                                                                    | • 78 100                                                                                                    | • 0885                                                  | ۹                                                                                                    | Independenting Independent                                                                                                    |                                                                                                    |                                                                                                    |                                                                                                    |
| 08820                                                                                                    | WCPUS 4E                                                                                                    | AM .5                                                                                                    | CEA 12                                                  | 88/8X98 () II                                                                                                    | ARREN () ;;                                                                                                    | 945                                                                                                    | HEREAD () 12                                                                                                    |                                                                                                    |
| c7.starge.4                                                                                                    | 4vCPUs                                                                                                    | 1908                                                                                                    | Intel Ice Lake 3.90Hz                                   | 最大 8 00.05                                                                                                    | 86/5PP8                                                                                                    |                                                                                                    | ¥524,88/1                                                                                                    |                                                                                                    |
| c0.starge.4                                                                                                    | 4vCPUs                                                                                                    | 1008                                                                                                    | Intel Cascade Lake 3 85Hz                               | 2.4/8 GBB1                                                                                                    | 8675993                                                                                                    |                                                                                                    | ¥499.00/7]                                                                                                    |                                                                                                    |
| c3.starge.4                                                                                                    | 4vCPUs                                                                                                    | 190.6                                                                                                    | Intel SkyLake 6151 3.90Hz                               | 113 0665                                                                                                    | selling                                                                                                    |                                                                                                    | ¥492.00/9                                                                                                    |                                                                                                    |
| 55.10rge.4                                                                                                    | 4vCPUs                                                                                                    | 1908                                                                                                    | INNE Cascade Lake 2.60Hz                                | 0.35/2 0985                                                                                                    | 285998                                                                                                    |                                                                                                    | ¥431,20/7                                                                                                    |                                                                                                    |
| s2.siarge.4                                                                                                    | 4vCPUs                                                                                                    | 1508                                                                                                    | Intel SkyLake 6161 2.2GHz                               | 0.4.11.5 Galls                                                                                                    | 1575995                                                                                                    |                                                                                                    | ¥431.29/9                                                                                                    |                                                                                                    |
| s2.starps.4                                                                                                    | 4vCPUs                                                                                                    | 1938                                                                                                    | Intel E5-2880V4 2-40Hz                                  | 0.4/1.5 GBIN                                                                                                    | 15/5975                                                                                                    |                                                                                                    | R105.5019                                                                                                    |                                                                                                    |
| 01<br>c1<br>64<br>64<br>63<br>64<br>64<br>64<br>64<br>64<br>64<br>64<br>64<br>64<br>64<br>64<br>64<br>64                                                                                                    | otarge 4<br>otarge 4<br>otarge 4<br>otarge 4<br>otarge 4                                                                                                    | stage 4         4/CFUs           stage 4         4/CFUs           stage 4         4/CFUs           stage 4         4/CFUs           stage 4         4/CFUs           stage 4         4/CFUs           stage 4         4/CFUs |                                                         | stopp 4         4/07k         1008         Het Concost Line 1.10er           stopp 4         4/07k         1008         Het Disclet 1013.00er           stopp 4         4/07k         1008         Het Concost Line 1.10er           stopp 4         4/07k         1008         Het Concost Line 1.10er           stopp 4         4/07k         1008         Het Concost Line 1.10er           stopp 4         4/07k         1008         Het Concost Line 1.20er | Appl         APpl         UBA         MacCamanatistics         111 Admin           Appl         APpl         MacCamanatistics         111 Admin         112 Admin           Appl         APpl         MacCamanatistics         111 Admin         112 Admin           Appl         APpl         MacCamanatistics         112 Admin         112 Admin           Appl         APpl         MacCamanatistics         112 Admin         112 Admin           Appl         APpl         MacCamanatistics         112 Admin         112 Admin | At/Dia         At/Dia         At/Dia< | Appl         APPN         VDB         MedDamaskak LBg         2.11.028         APPN         APPN           AppA         APDN         VDB         MedDagAdV11306         1.10.00         50.797         -           AppA         APDN         VDB         MedDagAdV11306         0.17.005         57.797         -           AppA         APDN         VDB         MedDagAdV1206         0.17.005         10.797         -           AppA         APDN         VDB         MedDagDA144         10.100         10.797         - | Appl         APDA         NAGA         NAGADARALALISIA         2.14 (200)         10.0701         APRA           Appl         APDA         NDB         MEDBARALALISIA         2.14 (200)         10.0701         ADDA         APRA         APRA         APPA         APRA         APRA         APRA         APPA         APPA |

#### 图 3-17 购买云服务器 3

|         |              |                                                                                                    |                                                                                                | 8847.688                                        | ARANA WEALAN ADALAS | 28-9550-5079-71895 | 880699. RUTR  |     |   |            |         |   |
|---------|--------------|----------------------------------------------------------------------------------------------------|------------------------------------------------------------------------------------------------|-------------------------------------------------|---------------------|--------------------|---------------|-----|---|------------|---------|---|
| *       | \$25 C 0 000 |                                                                                                    |                                                                                                |                                                 |                     | RR                 |               |     |   |            |         |   |
| =       | < 的复数性素服务    | s                                                                                                    |                                                                                                |                                                 |                     |                    |               |     |   | <b>201</b> |         |   |
| 0       | () BRIER 6   | ) Refer                                                                                                    |                                                                                                |                                                 |                     |                    |               |     |   |            |         |   |
| 0       | Re           | 12E(172 16.0.016)<br>12E(1800016) 25                                                                                                    | • C subset:                                                                                    | (172.19.98.0/19)                                | • C mecilitrate     | • 13186.4cP        | BBINOT ()     |     |   |            |         |   |
| NA.     | 1.85+        | (i) #12-041+ SERVIS                                                                                                    | 20 1 10/10-0-                                                                                  |                                                 |                     |                    |               |     |   |            |         |   |
| 0 0 0 0 | 221          | Ever meeterverstählster sta<br>managers statistik i Kongen<br>meter everstählt i Kongen<br>Automatiktik i Kongen<br>Automatiktik i Kongen | 00-4603-8438-0077874128681<br>2016-010-011, 10:7-018748343<br>1 (Deve 5594828) - 5556880<br>20 | o • C #184241<br>Intel.<br>(Wedaws208888) force | D. Billiosofiit     |                    |               |     |   |            |         |   |
| Θ       |              | 05029                                                                                                    | 8.7u%                                                                                          | 11.05                                           | 1988ALI ()          | 大型                 | anu 🔿         | No. |   |            |         |   |
| &       |              |                                                                                                    | 1                                                                                              | ALM .                                           | TOP: 1194           | 1Pv4               | 0.0.0.00      | VPN |   |            |         |   |
| Θ       |              |                                                                                                    | 1                                                                                              | 718                                             | TOP. 22             | IP14               | 22            |     |   |            |         |   |
|         |              |                                                                                                    | 1                                                                                              | A3P                                             | 25                  | 1946               | Sys-WebServer |     |   |            |         | œ |
|         |              |                                                                                                    | 1                                                                                              | 738                                             | TOP: 443            | IPv4               | 28            |     |   |            |         | 0 |
|         |              | CAP-LINE CALVE                                                                                                    | 1                                                                                              | ni#                                             | IOMP: Add           | 194                | 0.1.1.00      |     |   |            |         |   |
|         |              | A 1777 C 4814                                                                                                    | 0.8797                                                                                         |                                                 |                     |                    |               |     |   |            |         |   |
|         | RFR - 1      | + * 100 •                                                                                                    | 8:884 ¥275.50<br>9/25/77.887 #34                                                               | ene ()                                          |                     |                    |               |     | Ŀ | -9         | T-9.098 |   |

### **图 3-18** 购买云服务器 4

|    |                    | CONTRACTOR CONTACTOR                   | - Weight - Section - / Inviews |  |  |  |     |          | ^ |
|----|--------------------|----------------------------------------|--------------------------------|--|--|--|-----|----------|---|
|    | ◎ 2000 日本 1 ○ 2000 |                                        |                                |  |  |  |     |          | 8 |
| Ξ  | < NORMEZ NOR       | 52                                     |                                |  |  |  |     | ana 🖉 🖬  |   |
| ۵  | () BARE (2         | () FINER () INVER                      |                                |  |  |  |     |          |   |
| ۲  | 590460             | ect-eee5 2/P#S                         |                                |  |  |  |     |          |   |
| ۲  |                    | nvenimmer sunemmeridestankomes.        |                                |  |  |  |     |          |   |
| m  | 10.2               |                                        |                                |  |  |  |     |          |   |
|    |                    |                                        |                                |  |  |  |     |          |   |
| 0  |                    |                                        |                                |  |  |  |     |          |   |
| 0  | 2074               | And Add Cograde                        |                                |  |  |  |     |          |   |
| 0  | R#8                | niot                                   |                                |  |  |  |     |          |   |
| 4  | **                 | andri medelilasromatici                |                                |  |  |  |     |          |   |
| 0  |                    | 1000-0000 <b>69</b>                    |                                |  |  |  |     |          |   |
| \$ | MAX.0255           | 2012/2014/2011 <b>49</b>               |                                |  |  |  |     |          |   |
| e  | -                  |                                        |                                |  |  |  |     |          |   |
|    | 289                | estecia. Interaction, parametermenter, |                                |  |  |  |     |          | 0 |
|    |                    | 20155X (19824) \$2755X (1)             |                                |  |  |  |     |          | ٢ |
|    | 58976858           | vautoelif                              |                                |  |  |  |     |          |   |
|    | 安徽合作法常容量           | - 200 + 06 *                           |                                |  |  |  |     |          |   |
|    |                    | 27.96还加州上建立市场库空间不小于来台层的建立用。            |                                |  |  |  |     |          |   |
|    | NFB - 1            | + 6 108 • BERNY ¥315.50                |                                |  |  |  | 2-9 | T-P BORD |   |

#### 2. 购买SFS Turbo存储

用于搭建文件系统,服务于芯片设计环节的仿真业务、软件安装、工艺库、IP库 等数据存储。

图 3-19 购买 SFS Turbo 存储 1

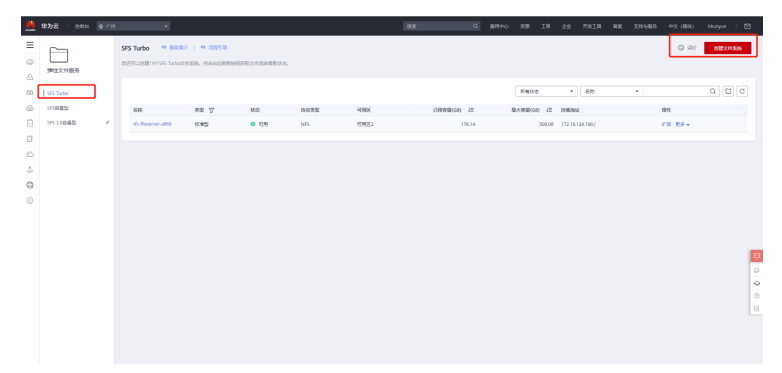

#### 图 3-20 购买 SFS Turbo 存储 2

|   | <b>华为</b> 云 1 15100 |                                                                                                    |                                                                                                    | 93                                                                                                    | Q       | 8910 | 928                                                                                                    | IØ 2                                                                                          | e finita | 92     | 334686 | 中党 (昭和) | bkunyun | ۲      |
|---|---------------------|----------------------------------------------------------------------------------------------------|----------------------------------------------------------------------------------------------------|----------------------------------------------------------------------------------------------------|---------|------|----------------------------------------------------------------------------------------------------|-----------------------------------------------------------------------------------------------|----------|--------|--------|---------|---------|--------|
| Ξ |                     | < 创建文件系统 ①                                                                                                    |                                                                                                    |                                                                                                    |         |      |                                                                                                    |                                                                                               |          |        |        |         |         |        |
|   |                     | <ul> <li>КАКАСНАЙК Ф</li> <li>НИКС</li> <li>НИКС</li> <li>НИКС</li> <li>НИКС</li> <li>НИКС</li> <li>НИКС</li> <li>НИКС</li> <li>НИКС</li> <li>НИКС</li> <li>НИКС</li> </ul> | BE:rs         Extended           BE:rs         •           2010:rs:rs:rs:rs:rs:rs:rs:rs:rs:rs:rs:rs:rs: | ABLIGHANDA CUBARAMA<br>TOTAL TARAS<br>REAL<br>REAL<br>RE | Rectar. | × 4  | <b>社販売</b><br>1008(0)<br>1-2034<br>1-2034<br>1-2034<br>1-2034<br>1-2034<br>1-2034<br>1-2034<br>1-2034<br>1-2034<br>1-2034<br>1-2034<br>1-2034<br>1-2034<br>1-2034<br>1-2034<br>()<br>1-2034<br>()<br>1-2034<br>()<br>1- | <b>参加版</b><br>5<br>775<br>775<br>775<br>775<br>7<br>7<br>7<br>7<br>7<br>7<br>7<br>7<br>7<br>7 | 4#<br>22 |        |        |         |         |        |
|   |                     | * 記載(69)                                                                                                    | 500 +                                                                                                   | intia, Takassi hokaita.                                                                                                    |         |      |                                                                                                    |                                                                                               |          |        |        |         |         | 0<br>B |
|   |                     | 01981<br>RESH ¥200.00<br>#95% Religionstyr, 3                                                                                                    | NPS *                                                                                                   |                                                                                                    |         |      |                                                                                                    |                                                                                               | I        | 020910 |        |         |         |        |

3. 购买云堡垒机

云堡垒机提供云计算安全管控的系统和组件,包含部门、用户、资源、策略、运 维、审计等功能模块,集单点登录、统一资产管理、多终端访问协议、文件传 输、会话协同等功能于一体。通过统一运维登录入口,基于协议正向代理技术和 远程访问隔离技术,实现对服务器、云主机、数据库、应用系统等云上资源的集 中管理和运维审计。

**图 3-21** 购买云堡垒机 1

|          |                                           |        |               | 54+  | Л <b>ЕНЦЕНТИ</b> Р. <b>ПЕН228</b> . 1 | adnu oʻrazi qishi shari Taqis | 880-80A #01718 |             |                 | ×   |
|----------|-------------------------------------------|--------|---------------|------|---------------------------------------|-------------------------------|----------------|-------------|-----------------|-----|
| <u>*</u> | #25 ☆ ☆ ☆ ☆ ☆ ☆ ☆ ☆ ☆ ☆ ☆ ☆ ☆ ☆ ☆ ☆ ☆ ☆ ☆ |        |               |      |                                       |                               |                |             |                 | 9 9 |
| =        | EXEN.                                     |        | <b>云望坐机</b> ① |      |                                       |                               |                |             | BERN I NEAD REE | 201 |
|          | ERINE                                     |        |               |      |                                       |                               |                | <b>采州名称</b> | •   880.7887 Q  | C   |
| ۲        | *24                                       | ø      | \$912.0       | 可能分包 | 80908                                 | 41.81.P1842                   | 985P           | 计供信式        | 85              | - 1 |
| 10<br>0  | 9829<br>03950                             | e<br>e |               |      |                                       | <u>_</u>                      |                |             |                 |     |
| ۵        |                                           |        |               |      |                                       | 服元券修数据                        |                |             |                 |     |
| ø        |                                           |        |               |      |                                       |                               |                |             |                 |     |
| 4        |                                           |        |               |      |                                       |                               |                |             |                 |     |
| ۲        |                                           |        |               |      |                                       |                               |                |             |                 |     |
| 8        |                                           |        |               |      |                                       |                               |                |             |                 |     |
| e        |                                           |        |               |      |                                       |                               |                |             |                 |     |
|          |                                           |        |               |      |                                       |                               |                |             |                 | 0   |
|          |                                           |        |               |      |                                       |                               |                |             |                 | ļ   |

# **图 3-22** 购买云堡垒机 2

|         |     |  |  |  |   |      |            |       |          |                      | () 85            | NIT FOR                       | sisin              | នទ. ៧៥                       | ***            | 1. igen  | au ea   | 1018-10  | 的小             | nan Ai | Dession         | nikan.   | NG LEFT OF | 8 |  |  |         |  |  |  | × |
|---------|-----|--|--|--|---|------|------------|-------|----------|----------------------|------------------|-------------------------------|--------------------|------------------------------|----------------|----------|---------|----------|----------------|--------|-----------------|----------|------------|---|--|--|---------|--|--|--|---|
|         | 华为云 |  |  |  |   |      |            |       |          |                      |                  |                               |                    |                              |                |          |         |          |                |        |                 |          |            |   |  |  |         |  |  |  |   |
| Ξ       |     |  |  |  |   | 19   | ( <b>.</b> | NURS  |          |                      |                  |                               |                    |                              |                |          |         |          |                |        |                 |          |            |   |  |  |         |  |  |  | Т |
| 0       |     |  |  |  |   |      |            |       |          |                      |                  |                               |                    |                              |                |          |         |          |                |        |                 |          |            |   |  |  |         |  |  |  |   |
| $\odot$ |     |  |  |  |   | R    | 002        |       |          | 29.91                | ISH              |                               |                    |                              |                |          |         |          |                |        |                 |          |            |   |  |  |         |  |  |  |   |
| ۲       |     |  |  |  |   |      |            |       |          |                      |                  |                               |                    |                              |                |          |         |          |                |        |                 |          |            |   |  |  |         |  |  |  |   |
| .03     |     |  |  |  |   | 11   | 100        |       |          | 044                  | ม                | Ø                             |                    |                              |                |          |         |          |                |        |                 |          |            |   |  |  |         |  |  |  |   |
| 0       |     |  |  |  |   |      |            |       |          |                      |                  |                               |                    |                              |                |          |         |          |                |        |                 |          |            |   |  |  |         |  |  |  |   |
| $\odot$ |     |  |  |  |   |      | 1963M      |       |          | 9 SR-7               | **               |                               |                    |                              |                |          |         |          |                |        |                 |          |            |   |  |  |         |  |  |  |   |
| ٢       |     |  |  |  |   |      | 14-50      |       |          |                      |                  |                               |                    |                              |                |          |         |          |                |        |                 |          |            |   |  |  |         |  |  |  |   |
| $\odot$ |     |  |  |  |   |      |            |       |          | CP-104P              | -                |                               |                    |                              |                |          |         |          |                |        |                 |          |            |   |  |  |         |  |  |  |   |
| 4       |     |  |  |  |   |      | 198912     |       |          | गमर                  | 2                | <b>时用</b> 包                   | 59                 | 10                           | E۶             | 13       | 明26     |          | 22             | RB4EN  | NOTION CONTRACT |          |            |   |  |  |         |  |  |  |   |
| ©       |     |  |  |  |   |      |            |       |          |                      |                  |                               |                    |                              |                |          |         |          |                |        |                 |          |            |   |  |  |         |  |  |  |   |
| &       |     |  |  |  |   | *\$  | NER        |       |          | EH-9508              |                  |                               |                    |                              |                |          |         |          |                |        |                 |          |            |   |  |  |         |  |  |  |   |
| ٢       |     |  |  |  |   | 85   | 20.62      |       | 身)<br>見) | (A)(王)(昭和<br>(法律和天)( | 122 M   18<br>3P |                               | 2281               | 787/18                       |                |          |         |          |                |        |                 |          |            |   |  |  |         |  |  |  |   |
|         |     |  |  |  |   | * 12 | estas.     | [     | 0.0      | <b>11日日</b>          |                  |                               |                    | 100 通知<br>100 印油酒            | <b>£</b>       |          |         | 200      | <b>8.*</b> ₽   |        |                 | 50<br>50 | 200 gene   |   |  |  |         |  |  |  | 6 |
|         |     |  |  |  |   |      |            |       | 1        | 000 HEA              | R                |                               |                    | 2,000 HE                     | <b>产量</b>      |          |         | 5.00     | 0 <u>87</u> 4% | ł      |                 |          |            |   |  |  |         |  |  |  | 8 |
|         |     |  |  |  |   |      |            | C     | 0        | NRRON<br>Sali        | 928<br>928       | erorritadia<br>E calificati a | 0.10175<br>0.578-0 | 1907<br>1904<br>1904<br>1904 | 取 (井38)<br>毎日) | \$P) 255 | 1003.00 | 15 40 90 | 109            |        |                 |          |            |   |  |  |         |  |  |  |   |
|         |     |  |  |  | E | ini. | ¥1,90      | 00.00 |          | ~                    |                  |                               |                    |                              |                |          |         |          |                |        |                 |          |            |   |  |  | 0,235/2 |  |  |  |   |

4. 购买VPN网关

VPN网关是虚拟私有云中建立的出口网关设备,通过VPN网关可建立虚拟私有云和企业数据中心或其它区域VPC之间的安全可靠的加密通信。

VPN网关需要与用户本地数据中心的对端网关配合使用,一个本地数据中心绑定 一个对端网关,一个虚拟私有云绑定一个VPN网关。VPN支持点到点或点到多点 连接,所以,VPN网关与对端网关为一对一或一对多的关系。

#### 图 3-23 购买 VPN 网关

| *        | 华为云   1988       | 0.7%         |                                                                                                    |                            |                                          |     | 88                                                                                                    | Q 8010                  | 958 IQ 24    | FRIR RE                  | 79 GBU415 | \$ (184) I | skuryun | B |  |
|----------|------------------|--------------|----------------------------------------------------------------------------------------------------|----------------------------|------------------------------------------|-----|----------------------------------------------------------------------------------------------------|-------------------------|--------------|--------------------------|-----------|------------|---------|---|--|
| =        | 用462464          |              | VPN网关 ①                                                                                                    |                            |                                          |     | 57 (DE 104)                                                                                            |                         |              |                          |           |            |         |   |  |
| 60<br>63 | en.              |              | 0         2018         414202         1114202         1114202           0         420192011         22019202         201010         1114202 |                            |                                          |     |                                                                                                    |                         |              |                          |           |            |         | × |  |
| m<br>©   | 171082           |              |                                                                                                    |                            |                                          |     |                                                                                                    |                         |              |                          |           |            |         | × |  |
| 0        | 1710528          |              | #52/08                                                                                                    |                            |                                          |     |                                                                                                    |                         |              |                          |           |            |         | × |  |
| 8<br>6   | 2.69             | •            |                                                                                                    | 50000007<br>55800.00000000 |                                          |     | BECONSTRUCTED DUCIDENT<br>MEDIATION<br>CONTENT DUCIDA INTERNAL AND AND AND AND AND AND AND AND AND AND |                         |              |                          |           |            |         |   |  |
| Φ        | 820              |              | ・ YMEBH2075編集中台     ・    ・                                                                                                    |                            |                                          |     |                                                                                                    |                         |              |                          |           |            |         |   |  |
| 0        | 945570P          | 1            |                                                                                                    |                            |                                          |     |                                                                                                    |                         |              |                          |           |            |         |   |  |
|          |                  |              |                                                                                                    |                            |                                          |     |                                                                                                    |                         |              |                          |           |            |         |   |  |
|          |                  |              | 80                                                                                                    | 板岩                         | dSEAA                                    | 72  | RXP                                                                                                    | 0.011                   | 已的建筑1/21/白绿数 | 80<br>H8R4               | w         | 80         | Q       | C |  |
|          |                  |              | V vprgu-5558                                                                                                    | 0 E#                       | an an an an an an an an an an an an an a | Pec | 123.60.236.129                                                                                         | atimilia-m<br>300 Monja | t/           | 1212<br>2022/06/01 14:00 | k47 (5)   | -          |         | 9 |  |
|          |                  |              |                                                                                                    |                            |                                          |     |                                                                                                    |                         |              |                          |           |            |         | - |  |
|          |                  |              |                                                                                                    |                            |                                          |     |                                                                                                    |                         |              |                          |           |            |         | 6 |  |
|          |                  |              |                                                                                                    |                            |                                          |     |                                                                                                    |                         |              |                          |           |            |         |   |  |
| suppor   | the available on | i Anna faoir | hum tonic 0187565705 htm                                                                                                    |                            |                                          |     |                                                                                                    |                         |              |                          |           |            |         |   |  |

# 3.1.3 部署北鲲云平台服务

#### 步骤1 配置北鲲云平台部署服务器

#### 1. 配置节点域名解析 3台服务器都需要

vi /etc/hosts 172.17.3.11 deploy 172.17.3.12 accountslave 172.17.3.13 authslave

#### 2. 配置部署服务器间免密登录

ssh-keygen -f ~/.ssh/id\_rsa -t rsa -N " cat /root/.ssh/id\_rsa.pub >> /root/.ssh/authorized\_keys cd ~/.ssh ssh-copy-id accountslave scp ~/.ssh/id\_rsa accountslave:/root/.ssh

# 关闭防火墙和selinux #关闭防火墙 需要注意要在安装docker之前就关闭好 否则关闭后要重启docker systemctl disable firewalld --now #禁用selinux 需要重启才能生效 sed -i "s/SELINUX=enforcing/SELINUX=disabled/g" /etc/sysconfig/selinux sed -i "s/SELINUX=enforcing/SELINUX=disabled/g" /etc/selinux/config

#### 4. 安装必备软件例如docker

yum install -y docker-ce-19.03.9-3.el7.x86\_64 docker-ce-cli-19.03.9-3.el7.x86\_64 containerd.io-1.2.6-3.3.el7.x86\_64 systemctl enable docker --now curl -o /usr/local/bin/docker-compose -L https://get.daocloud.io/docker/compose/releases/download/ 1.27.4/docker-compose-`uname -s`-`uname -m` chmod +x /usr/local/bin/docker-compose

#### 5. 部署节点安装gnome桌面和VNC服务方便堡垒机可视化连接 yum install -y tigervnc-server xorg-x11-fonts-Type1 xrdp

yum groupinstall -y "GNOME Desktop" "Graphical Administration Tools" yum install -y mesa-libGL yum install -y fwupdate systemctl enable gdm --now

#### 步骤2 创建docker swarm集群

#### 初始化docker swarm集群 deploy节点执行 初始化swarm集群 deploy docker swarm init

#### 2. 添加节点到docker swarm集群并建立必须目录

#### 以下accountslave节点执行

docker swarm join --token SWMTKN-1-1rmkhkehf6ciu45803kg2ixu48jvbl7rzbdsbyqe3lc4dqxd6d-14d7kfs2ei4lzit4h3hgczuu3 172.17.3.11:2377 mkdir -p /data/db/account /data/logs/nginx /data/zk/zoo/data /data/zk/zoo/datalog /data/logs/zoo / data/logs/kafka chmod -R 777 /data/logs/nginx 以下authslave节点执行 docker swarm join --token SWMTKN-1-1rmkhkehf6ciu45803kg2ixu48jvbl7rzbdsbyqe3lc4dqxd6d-14d7kfs2ei4lzit4h3hgczuu3 172.17.3.11:2377 mkdir -p /data/db/auth /data/logs/nginx /data/logs/openresty /etc/openIdap/cacerts chmod -R 777 /data/logs/nginx

#### 3. 给docker node打上标签

在主节点打标签

docker node ls docker node update --label-add master=true deploy docker node update --label-add account=true accountslave docker node update --label-add auth=true authslave

#### 步骤3 搭建本地docker镜像仓库

- 创建本地仓库目录 部署本地docker registry 并上传cloudam镜像 cd /etc/cloudam docker pull docker.io/library/registry:latest docker tag docker.io/library/registry:latest docker-registry
- 2. 使用yml文件启动docker服务 mkdir -p /etc/cloudam/registry cp ./config/deploy/registry.yml ./ docker-compose -f registry.yml up -d

#### 步骤4 启动docker集群

- 解压docker镜像压缩文件并推送至本地docker镜像仓库 tar -zxvf image\_cloud.tar.gz ls ./image/local/\*.tar | xargs -n1 docker load -i docker images | grep latest | grep -v deploy | awk '{print "docker tag " \$1 ":latest deploy:5000/" \$1 ":latest;docker push deploy:5000/" \$1 ":latest"}' | xargs -i sh -c '{}'
- 2. 按说明配置.env文件内容 vi /etc/cloudam/.env
- 3. 使用yml文件启动docker服务 env \$(cat /etc/cloudam/.env | grep ^[A-Z] | xargs) docker stack deploy --with-registry-auth --composefile \$cluster\_file cloudam

#### 步骤5 验证服务是否正常运行

- 1. 部署后检查是否成功 cd /etc/cloudam cp ./config/deploy/step4\_check\_post.sh ./ bash step4\_check\_post.sh
- 2. 登录北鲲云控制台

#### 图 3-24 登录北鲲云控制台

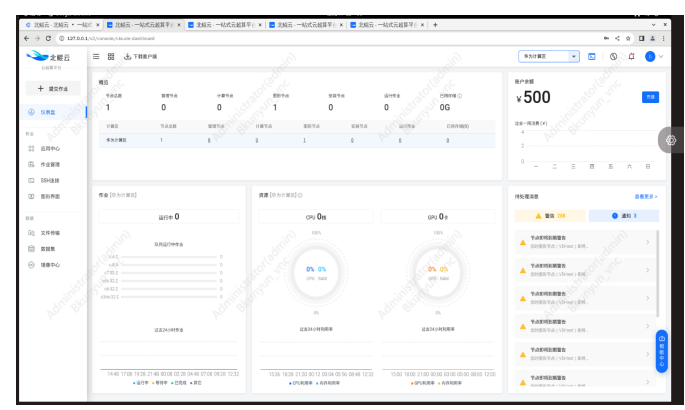

3. 登录北鲲云管理后台

### 图 3-25 登录北鲲云管理后台

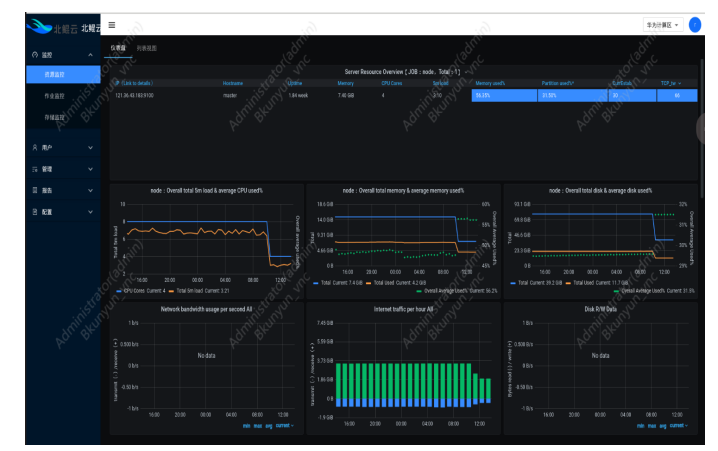

----结束

# 3.2 配置 LDAP 服务

# 3.2.1 部署 ldap 服务端

- 配置yml文件ldap用户密码等信息 vi ldap.yml
- 2. 使用yml文件启动ldap docker服务 docker-compose -f ldap.yml up -d

# 3.2.2 配置 ldap 主从

#### 1. 开启syncprov模块

cat << EOF > mod\_syncprov.ldif dn: cn=module{0},cn=config changetype: modify add: olcModuleLoad olcModuleload: syncprov.la EOF DOCKER\_LDAP\_ID=`docker ps |grep openIdap |awk '{print \$1}'` docker cp mod\_syncprov.ldif \${DOCKER\_LDAP\_ID}:/ docker exec \${DOCKER\_LDAP\_ID} ldapadd -Y EXTERNAL -H ldapi:/// -f /mod\_syncprov.ldif

#### 2. 生成 syncprov 配置

cat << EOF > syncprov.ldif dn: olcOverlay=syncprov,olcDatabase={1}mdb,cn=config objectClass: olcOverlayConfig olcOverlay: syncprov olcSpCheckpoint: 100 10 olcSpSessionLog: 100 EOF docker cp syncprov.ldif \${DOCKER\_LDAP\_ID}:/ docker exec \${DOCKER\_LDAP\_ID} ldapadd -Y EXTERNAL -H ldapi:/// -f /syncprov.ldif

3. 开启同步

cat << EOF > syncrepl.ldif dn: olcDatabase={1}mdb,cn=config changetype: modify add: olcSyncRepl olcSyncRepl: rid=002 provider=ldap://openldap-master bindmethod=simple binddn="cn=admin,dc=xxx,dc=xxx" credentials=xxxx searchbase="dc=xxx,dc=xxx" scope=sub schemachecking=on type=refreshAndPersist retry="5 5 600 +" attrs="\*,+" EOF DOCKER\_LDAP\_ID=`docker ps |grep openldap |awk '{print \$1}'` docker cp syncrepl.ldif \${DOCKER\_LDAP\_ID}:/ docker exec \${DOCKER\_LDAP\_ID} ldapadd -Y EXTERNAL -H ldapi:/// -f /syncrepl.ldif

# 3.2.3 配置 ldap 客户端

1. 在目标主机安装ldap客户端

yum install -y nss-pam-ldapd openldap-clients

#### 2. 配置系统文件

/bin/cp -f /tmp/packer/config/ldap/centos/nslcd.conf /etc/nslcd.conf /bin/cp -f /tmp/packer/config/ldap/centos/nsswitch.conf /etc/nsswitch.conf /bin/cp -f /tmp/packer/config/ldap/centos/authconfig /etc/sysconfig/authconfig /bin/cp -f /tmp/packer/config/ldap/centos/password-auth /etc/pam.d/password-auth /bin/cp -f /tmp/packer/config/ldap/centos/system-auth /etc/pam.d/system-auth

- 3. 配置客户端连接配置nslcd.conf vi /etc/nslcd.conf
- 启动客户端服务 sudo chmod 600 /etc/nslcd.conf sudo systemctl disable nslcd
- 5. 查看部署状态 docker service ls

# **图 3-26** 查看部署状态

| [root@deploy ~] | # docker service ls                |                     |                   |                                                 |                       |
|-----------------|------------------------------------|---------------------|-------------------|-------------------------------------------------|-----------------------|
| ID              | NAME                               | MODE                | REPLICAS          | IMAGE S                                         | PORTS                 |
| qzim3koa2xwk    | cloudam_account-mongodb            | replicated 8        |                   | deploy:5000/mongodb:onprem                      |                       |
| 5prw0apmy3wi    | <pre>cloudam_account-service</pre> | replicated          |                   | deploy:5000/account-service:onprem              |                       |
| mcrno8iuwk54    | cloudam_auth-mongodb               | replicated          |                   | deploy:5000/mongodb:onprem                      |                       |
| wbw6zocict49    | <pre>cloudam_auth-service</pre>    | replicated          |                   | deploy:5000/auth-service:onprem                 |                       |
| o42czptlca04    | <pre>cloudam_c3-ce-app</pre>       | replicated          |                   | deploy:5000/c3-ce-app:onprem                    |                       |
| 3w82nw7bvjya    | cloudam_c3-ceadmin-app             | replicated          |                   | deploy:5000/c3-ceadmin-app:onprem               |                       |
| m1as3m7pd1r4    | cloudam_c3-oc-app                  | replicated          |                   | deploy:5000/c3-oc-app:onprem                    |                       |
| cr75rv393bno    | cloudam_cloudam-fileserver         | replicated          |                   | deploy:5000/fileserver:onprem                   | *:443->443/tcp, *:108 |
| tcp, *:6677->66 | 77/tcp, *:8888->8888/tcp, *:9000-> | 9000/tcp, *:9090->9 | 090/tcp, *:9975-> | 9975/tcp                                        |                       |
| s9zxdn61z03k    | cloudam_cloudam-web                | replicated          |                   | deploy:5000/intelligroup-frontend:onprem        | *:80->80/tcp          |
| z417ve3v82j0    | cloudam_cloudam-web-onprem         | replicated          |                   | deploy:5000/intelligroup-frontend-onprem:onprem | *:10003->10003/tcp    |
| ∥o3rbru4pi0j8   | cloudam_config                     | replicated          |                   | deploy:5000/config:onprem                       |                       |
| b9qbcgqsfrwf    | cloudam_dataset-app                | replicated          |                   | deploy:5000/dataset-app;onprem                  |                       |
| h2g8452gfb28    | cloudam_grafana                    | replicated          |                   | deploy:5000/grafana:onprem                      | *:3000->3000/tcp      |
| yu7hukh1eyas    | cloudam_im-app                     | replicated 🔬 👌      |                   | deploy:5000/im-app:onprem                       |                       |
| vyqzjkivbhyw    | cloudam_intelligroup-mongodb       | replicated 📈        |                   | deploy:5000/mongodb:onprem                      |                       |
| baiau1rq6mak    | cloudam_kafka                      | replicated 🖉 🔗      |                   | deploy:5000/kafka:onprem                        |                       |
| uagv3cubieii    | cloudam message-service            | replicated          | 2/2               | deploy:5000/message-service:onprem              |                       |
| pg422ajdcgk5    | cloudam_openldap-master            | replicated          |                   | deploy:5000/open1dap:onprem                     |                       |
| z3py90b5rz1p    | cloudam_openldap-slave             | replicated          | 1/1               | deploy:5000/open1dap:onprem                     | *:389->389/tcp, *:636 |
| พฤชิกฎดชิงบรสง  | <pre>cloudam_phpldapadmin</pre>    | replicated          |                   | deploy:5000/phpldapadmin:onprem                 | *:8080->80/tcp        |
| db7unm2buv1w    | cloudam_prometheus                 | replicated          |                   | deploy:5000/prometheus:onprem                   | *:9091->9090/tcp      |
| hyinyhflwe7c    | cloudam_registry                   | replicated          |                   | deploy:5000/cloudam-registry:onprem             |                       |
| ubrogu31zvzd    | cloudam_zoo                        | replicated          |                   | deploy:5000/zookeeper:onprem                    |                       |
| [root@deploy ~] | #                                  |                     |                   |                                                 |                       |

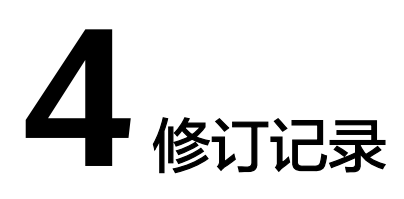

### 表 4-1 修订记录

| 发布日期       | 修订记录     |
|------------|----------|
| 2023-03-03 | 第一次正式发布。 |